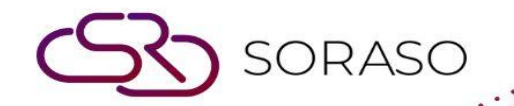

## Hướng dẫn sử dụng

# Configuration Web Check-In Hướng dẫn người dùng

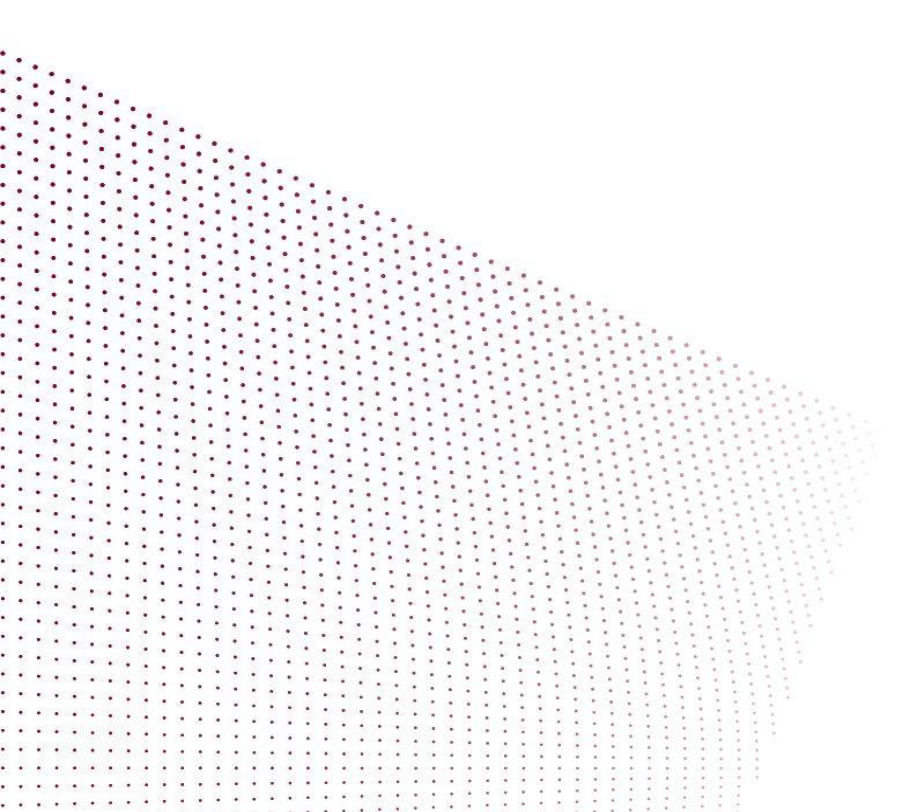

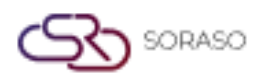

### MỤC LỤC

| Cài Đặt Giao Diện Cốt Lõi – Loại Giao Diện       | 03 |
|--------------------------------------------------|----|
| Cài Đặt Giao Diện Cốt Lõi – Giao Diện Master     | 04 |
| Cài Đặt Giao Diện Cốt Lõi – Thuộc Tính Giao Diện | 05 |
| Cài Đặt Giao Diện Cốt Lõi – Biến Giao Diện       | 06 |
| Cài Đặt Giao Diện Cốt Lõi – Cài Đặt Đồng Ý       | 08 |
| Cài Đặt Khóa Cửa Điện Tử                         | 09 |

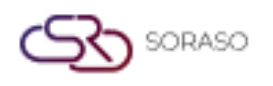

#### 1. Tổng quan

Hướng dẫn Cấu Hình Web Check-In này được thiết kế để hướng dẫn quản trị viên qua các bước cần thiết để cấu hình hệ thống Web Check-In cho việc sử dụng mượt mà. Quá trình cấu hình đảm bảo rằng hệ thống được thiết lập đúng cách, mang lại trải nghiệm check-in suôn sẻ và hiệu quả cho khách.

#### 2. Cài Đặt Giao Diện Cốt Lõi – Loại Giao Diện

Có sẵn tại **CORE > Config System & Validate > Core Interface Setup > Interface Type**, để kích hoạt chức năng Self Check-In trong hệ thống Web Check-In và chức năng Khóa Cửa cho các khách sạn sử dụng hệ thống khóa cửa điện tử, làm theo các bước dưới đây. Cấu hình này rất quan trọng để tích hợp hệ thống Web Check-In và đảm bảo quá trình check-in suôn sẻ cho khách.

Để thực hiện thao tác:

- 1. Chọn **Self Check-In** và bật công tắc để kích hoạt Interface Type Name này.
- 2. Chọn **Door Lock** và bật công tắc để kích hoạt Interface Type Name này nếu khách sạn đang sử dụng hệ thống khóa cửa điện tử.
- 3. Nhấn Save để áp dụng các thay đổi.

| 0                                   | Main Operation           |                                 |                                 | EN   | в 🎉 | \$     |  |
|-------------------------------------|--------------------------|---------------------------------|---------------------------------|------|-----|--------|--|
| CORE<br>Right: ALL ADMIN            | Interface Type Interface | ce Master Interface<br>Property | Property Variable Consent Setup |      |     |        |  |
| . A description                     | Interface Type Code      | Interface Type Name             | Active                          |      |     |        |  |
| A security                          | CMS                      | Internal CMS                    |                                 |      |     |        |  |
| 🗟 Rights                            | <b>DOORLOCK</b>          | Door Lock                       |                                 |      |     |        |  |
| 🖗 Positions                         | ECOMMERCE                | Ecommerce                       |                                 |      |     |        |  |
|                                     | EDC                      | EDC                             |                                 |      |     |        |  |
|                                     | ELECTRIC                 | Electricity                     |                                 |      |     |        |  |
| 🛱 Hotel & Company 🛛 🔫               | ETAX                     | E-Tax                           |                                 |      |     |        |  |
| Se Formula                          | INTEGRATE                | Carmen                          |                                 |      |     |        |  |
|                                     | INTERNETGW               | Internet Gateway                |                                 |      |     |        |  |
| 🗟 Licenses                          | PABX                     | PABX                            |                                 |      |     |        |  |
| Config System & Validate            | PAYMENTGW                | Payment Gateway                 |                                 |      |     |        |  |
| S <sup>®</sup> Core Component Setup | РНОТО                    | Photo AI                        |                                 |      |     |        |  |
| Core component setup                | RECIPE                   | Recipe System (BOS)             |                                 |      |     |        |  |
| Core Interfaces Setup               | RMS                      | Revenue Managment System        |                                 |      |     |        |  |
| 👋 Config Input Validate             | SelfCI                   | Self Check In                   |                                 |      |     |        |  |
| Currency                            | TV                       | Internet TV                     |                                 |      |     |        |  |
| V_1.11.00_0467251635                |                          |                                 |                                 | Save |     | Cancel |  |

Lưu ý: Đảm bảo rằng khách sạn của bạn đang sử dụng hệ thống khóa cửa điện tử. Nếu khách sạn của bạn không sử dụng khóa cửa điện tử, bạn không cần phải bật chức năng Door Lock.

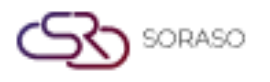

#### 3. Cài Đặt Giao Diện Cốt Lõi – Giao Diện Master

Có sẵn tại **CORE > Config System & Validate > Core Interface Setup > Interface Master**, để kích hoạt hệ thống Web Check-In và Giao Diện Doorlock TTLock cho các khách sạn sử dụng hệ thống khóa cửa điện tử, làm theo các bước dưới đây. Cấu hình này rất quan trọng để tích hợp hệ thống Web Check-In và đảm bảo quá trình check-in suôn sẻ cho khách.

Để thực hiện thao tác:

- 1. Chọn Web Check-In và bật công tắc để kích hoạt Tên Giao Diện này.
- 2. Chọn Interface Doorlock TTLock và bật công tắc để kích hoạt Tên Giao Diện này.
- 3. Nhấn **Save** để áp dụng các thay đổi.

|                          | ← Main Operation | Interface                          |                             |                       |        | en B 🏰 🏟 🌍 |
|--------------------------|------------------|------------------------------------|-----------------------------|-----------------------|--------|------------|
| Right: ALL ADMIN         | Interface Type   | Interface Master Property          | Property Variable Consent S | Setup                 |        |            |
| A Security               | Interface Code   | <ul> <li>Interface Name</li> </ul> | Interface Type Code         | Interface Type Name   | Active |            |
|                          | SAPAcTran        | External BOS SAP Actran            | BOS                         | Back Office System    |        |            |
| 🛱 Rights                 | SAPB1            | External BOS SAP B-One             | BOS                         | Back Office System    |        |            |
| A Positions              | SEARA            | Interface Gateway SEARA            | INTERNETGW                  | Internet Gateway      |        |            |
| θ                        | SHOPEE           | Shopee Thailand                    | ECOMMERCE                   | Ecommerce             |        |            |
| 🖄 Users                  | SITEMINDER       | Channel Siteminder                 | CHANNELMNG                  | Channel Manager       |        |            |
| 🖁 Hotel & Company 🚽      | SmartBOS         | Smartfinder BOS                    | BOS                         | Back Office System    |        |            |
| No remark                | SMFRecipe        | Smartfinder Recipe                 | RECIPE                      | Recipe System (BOS)   |        |            |
| Formula                  | SORA             | SORA App                           | CMS                         | Internal CMS          |        |            |
| and Licenses             | SorasoARS        | Soraso ARS                         | BOS                         | Back Office System    |        |            |
| Config System & Validate | TTLOCK           | Interface Doorlock TTLock          | DOORLOCK                    | Door Lock             |        |            |
| -@                       | TV-LG            | Interface TV-LG                    | TV                          | Internet TV           |        |            |
| 😽 Core Component Setup   | TVPHILIP         | Interface TV PHILIP                | TV                          | Internet TV           |        |            |
| Score Interfaces Setup   | TVSAMSUNG        | Interface TV Samsung               | TV                          | Internet TV           |        |            |
| 🦓 Config Input Validate  | WebCI            | Web Check In                       | SelfCI                      | Self Check In         |        |            |
| Currency                 | WEBORDER         | Web Ordering                       | WEBORDER                    | Internal Web Ordering |        |            |
| V_1.11.00_0407251635     |                  |                                    |                             |                       |        | Save       |

Lưu ý: Đảm bảo bật khóa cửa dưới tên Interface Doorlock TTLock (TTLOCK).

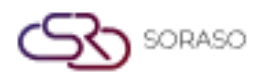

#### 4. Cài Đặt Giao Diện Cốt Lõi – Thuộc Tính Giao Diện

Có sẵn tại **CORE > Config System & Validate > Core Interface Setup > Interface Property**, để kích hoạt hệ thống Web Check-In và hệ thống Interface Doorlock TTLock theo từng khách sạn, làm theo các bước dưới đây. Cấu hình này rất quan trọng để tích hợp hệ thống Web Check-In và đảm bảo quá trình check-in suôn sẻ cho khách.

Để thực hiện thao tác:

- 1. Chọn Hotel.
- 2. Chọn Web Check-In và bật công tắc để kích hoạt Tên Giao Diện này.
- 3. Chọn Interface Doorlock TTLock và bật công tắc để kích hoạt Tên Giao Diện này.
- 4. Nhấn **Save** để áp dụng các thay đổi.

| CORE<br>Right: ALL ADMIN     | Main Operation Interface Type | Interface Master Property                                          | Property Variable Consent Se | tup                                       |        | en B | <u>k</u> © |    |
|------------------------------|-------------------------------|--------------------------------------------------------------------|------------------------------|-------------------------------------------|--------|------|------------|----|
| Security                     | Smart Soraso Hotel 2          | Ŧ                                                                  |                              |                                           |        |      |            |    |
| <b>器</b> Rights              | Interface Code SAPB1          | <ul> <li>Interface Name</li> <li>External BOS SAP B-One</li> </ul> | Interface Type Code<br>BOS   | Interface Type Name<br>Back Office System | Active |      |            |    |
| B Positions                  | SEARA                         | Interface Gateway SEARA                                            | INTERNETGW                   | Internet Gateway                          |        |      |            |    |
| 🛱 Users                      | SHOPEE                        | Shopee Thailand                                                    | ECOMMERCE                    | Ecommerce                                 |        |      |            |    |
|                              | SITEMINDER                    | Channel Siteminder                                                 | CHANNELMNG                   | Channel Manager                           |        |      |            |    |
| 🖧 Hotel & Company 🛛 🗕        | SmartBOS                      | Smartfinder BOS                                                    | BOS                          | Back Office System                        |        |      |            |    |
| 👋 Formula                    | SMFRecipe                     | Smartfinder Recipe                                                 | RECIPE                       | Recipe System (BOS)                       |        |      |            |    |
|                              | SORA                          | SORA App                                                           | CMS                          | Internal CMS                              |        |      |            |    |
| 🖁 Licenses                   | SorasoARS                     | Soraso ARS                                                         | BOS                          | Back Office System                        |        |      |            |    |
| % Config System & Validate 🕢 | <b>ТТLOCK</b>                 | Interface Doorlock TTLock                                          | DOORLOCK                     | Door Lock                                 |        |      |            |    |
| Core Component Setup         | TV-LG                         | Interface TV-LG                                                    | TV                           | Internet TV                               |        |      |            |    |
| 20                           | TVPHILIP                      | Interface TV PHILIP                                                | TV                           | Internet TV                               |        |      |            |    |
| Core Interfaces Setup        | TVSAMSUNG                     | Interface TV Samsung                                               | TV                           | Internet TV                               |        |      |            |    |
| 🦓 Config Input Validate      | VebCI                         | Web Check In                                                       | SelfCI                       | Self Check In                             |        |      |            |    |
| Currency                     | WEBORDER                      | Web Ordering                                                       | WEBORDER                     | Internal Web Ordering                     |        |      |            |    |
| V_1.11.00_0407251635         |                               |                                                                    |                              |                                           |        | Save | Cance      | el |

**Lưu ý**: Chức năng này sẽ áp dụng thay đổi cho khách sạn bạn chọn. Hãy đảm bảo rằng bạn đã chọn đúng khách sạn trước khi lưu, vì các cài đặt này sẽ ảnh hưởng trực tiếp đến hệ thống Web Check-In và tích hợp khóa cửa điện tử của khách sạn.

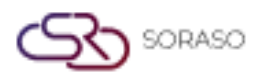

#### 5. Cài Đặt Giao Diện Cốt Lõi – Biến Giao Diện

Có sẵn tại **CORE > Config System & Validate > Core Interface Setup > Interface Variable**, phần này được sử dụng để cấu hình cả tích hợp khóa cửa điện tử TTDoorLock và hệ thống **Web Check-In**. Để hoàn tất việc cài đặt khóa cửa điện tử, bạn phải cập nhật các giá trị cấu hình mặc định cụ thể, có thể lấy từ đội ngũ Hỗ Trợ IT hoặc nhân viên phụ trách quản lý hệ thống khóa cửa của khách sạn. Đối với hệ thống Web Check-In, tất cả thông tin cấu hình cần thiết phải được nhập thủ công.

Để thực hiện thao tác: Interface Doorlock TTDoorLock

- 1. Chọn Hotel.
- 2. Chon Interface là Interface Doorlock TTDoorLock.
- 3. Nhấn **Load Default** để tải dữ liệu mặc định của Interface Doorlock TTDoorLock.
- Chọn và thay đổi Client ID from Create Application, Client Secret from Create Application, Username you used to log in to the TTLock APP, và Password you used to log in to the TTLock APP.
- 5. Nhấn **Save** để cập nhật thông tin dữ liệu cho Interface Doorlock TTDoorLock.

| 0                        | ← Main Operation     |                                       |                                                 | 1   | EN | В |   | ŝ     |  |
|--------------------------|----------------------|---------------------------------------|-------------------------------------------------|-----|----|---|---|-------|--|
| CORE<br>Right: ALL ADMIN | Interface Type       | Interface Master Property             | Property Variable Consent Setup                 |     |    |   |   |       |  |
| 🖁 Security               | Smart Soraso Hotel 2 | * Interface Doorlock                  | TTLock                                          |     |    |   |   |       |  |
| 🖧 Rights                 | Interface Code       | Subject                               | Parameter                                       |     |    |   |   |       |  |
| 🛱 Positions              | ттьоск               | Base address of TTLOCK                | https://euapi.ttlock.com                        |     |    |   |   |       |  |
| 🖧 Users                  | ттьоск               | client Secret from Create application | Table 21 - Loss Caster Trades Block             |     |    |   |   |       |  |
| A Hotel & Company        | TTLOCK               | username you used to login ttlock A   | a, illifictualed                                |     |    |   |   |       |  |
|                          | <b>ТТLOCK</b>        | Password you used to login ttlock     | These result is sufficiently interest action to |     |    |   |   |       |  |
| 🌾 Formula                | TTLOCK               | Method via 1.phone bluetooth 2.gat    | 2                                               |     |    |   |   |       |  |
| 🗟 Licenses               | TTLOCK               | Path name API add passcode            | /v3/keyboardPwd/add                             |     |    |   |   |       |  |
| Config System & Validate | ттьоск               | Path name API delete passcode         | /v3/keyboardPwd/delete /v3/keyboardPwd/cbanoe   |     |    |   |   |       |  |
| Core Component Setup     | TTLOCK               | Path name API get access token        | /oauth2/token                                   |     |    |   |   |       |  |
| Core Interfaces Setup    | TTLOCK               | Limited number of cards and passco    | 2                                               |     |    |   |   |       |  |
| 🖑 Config Input Validate  |                      |                                       |                                                 |     |    |   |   |       |  |
| Surrency                 |                      |                                       |                                                 |     |    |   |   |       |  |
| V_1.11.00_0407251435     |                      |                                       |                                                 | Sav | re |   | C | ancel |  |

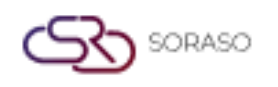

#### Web Check-In

- 1. Chọn Hotel.
- 2. Chọn Interface là Web Check-In.
- 3. Nhấn Load Default để tải dữ liệu thông tin.
- 4. Chọn và nhập thông tin cho:
  - Button background color: Nhập mã màu (bạn có thể sử dụng tối đa hai mã màu).
  - Button text color: Nhập mã màu cho một màu.
  - Logo URL: Nhập đường dẫn URL của hình ảnh bạn sẽ sử dụng làm Logo.
  - URL Web Check-In: Nhập URL Web Check-In của bạn.
- 5. Nhấn **Save** để cập nhật dữ liệu.

| 0                            | ← Main Operation     |                                              |                                                    |     | EN | В | <u>)</u> |      |
|------------------------------|----------------------|----------------------------------------------|----------------------------------------------------|-----|----|---|----------|------|
| CORE<br>Right: ALL ADMIN     | Interface Type       | Interface Master Interface Property          | Property Variable Consent Setup                    |     |    |   |          |      |
| & Security                   | Smart Soraso Hotel 2 | + Web Check I                                | Load Default                                       |     |    |   |          |      |
| 品 Rights                     | Interface Code       | Subject                                      | Parameter                                          |     |    |   |          | _    |
| 🖁 Positions                  | WebCI<br>WebCI       | Button Background Color<br>Button Text Color | #2EAC45<br>#FFFFFF                                 |     |    |   |          |      |
| යි Users                     | WebCI                | Logo Url                                     | https://smartcheckin-ui.smartfinder.asia/images/EC |     |    |   |          |      |
| 🗟 Hotel & Company 🗸 🗸        | VebCI                | Web Check In Url                             | https://smartcheckin-ui.smartfinder.asia           |     |    |   |          |      |
| Rormula                      |                      |                                              |                                                    |     |    |   |          |      |
| & Licenses                   |                      |                                              |                                                    |     |    |   |          |      |
| 🖑 Config System & Validate 🖣 |                      |                                              |                                                    |     |    |   |          |      |
| 🦓 Core Component Setup       |                      |                                              |                                                    |     |    |   |          |      |
| Core Interfaces Setup        |                      |                                              |                                                    |     |    |   |          |      |
| 👋 Config Input Validate      |                      |                                              |                                                    |     |    |   |          |      |
| K Currency                   | L                    |                                              |                                                    | Sav | 'e |   | Car      | ncel |
| V_1.11.00_0407251635         |                      |                                              |                                                    |     |    |   |          |      |

**Lưu ý**: Đảm bảo rằng tất cả các trường bắt buộc được điền chính xác để tránh lỗi hệ thống trong quá trình check-in của khách hoặc khi tạo chìa khóa phòng điện tử.

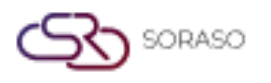

#### 6. Cài Đặt Giao Diện Cốt Lõi – Cài Đặt Đồng Ý

Có sẵn tại **CORE > Config System & Validate > Core Interface Setup > Consent Setup**, phần này cho phép bạn cấu hình thông điệp sẽ xuất hiện dưới dạng Điều Khoản & Điều Kiện trong quá trình Web Check-In. Thông điệp này sẽ được hiển thị cho khách sau khi họ chọn đặt phòng và trước khi tiếp tục quy trình check-in. Bạn có thể tùy chỉnh hoàn toàn nội dung để phản ánh chính sách, quy định và các tuyên bố pháp lý của khách sạn.

Để thực hiện thao tác:

- 1. Chọn Hotel.
- 2. Chọn Interface là Web Check-In.
- 3. Nhập thông điệp cho Terms & Conditions.
- 4. Nhấn Add Language để thêm ngôn ngữ khác cho Terms & Conditions.
- 5. Nhấn Save để lưu thông tin dữ liệu cho việc thiết lập Terms & Conditions.

| 0                            | 🔶 Main Operation 🛛 EN B 🔛 🚳 🌍                                                                                                    |
|------------------------------|----------------------------------------------------------------------------------------------------|
| CORE<br>Right: ALL ADMIN     | Interface Type Interface Master Interface Property Variable Consert Setup                                                                                                    |
| Security                     | Smart Soraso Hotel 2  Web Check In  Web Check In |
| Rights                       |                                                                                                    |
| 🛱 Positions                  |                                                                                                    |
| 备 Users                      | We value your privacy. Your data, such as name, surname, ID card or passport number, address, phone number, enail, and accommodation-related information, will be collected,<br>used, and disclosed for hotel service, payment processing, coordination, legal compliance, and service quality improvement. Your data will be securely stored and not disclosed<br>to third parties unless required by law or with your consent. By clicking consent, you acknowledge that the hotel may collect, use, and disclose your data as described above.                                                                                                    |
| 🖁 Hotel & Company 🚽          |                                                                                                    |
| 🖑 Formula                    | + Language                                                                                                    |
| Licenses                     | тн - 🗃                                                                                                    |
| 💖 Config System & Validate 👍 | Terms & Conditions                                                                                                    |
| 🦓 Core Component Setup       | C     B     I     U     6     E     E     E     E     E     E     E     E     E     E     I     I     0     0     N     0     N     0     0     0     0     0     0     0     0     0     0     0     0     0     0     0     0     0     0     0     0     0     0     0     0 </th                                                                                                    |
| Core Interfaces Setup        | เราให้ความสำคัญกับความเป็นส่วนตัวของคุณ ข้อมูลส่วนบุคคลของคุณ เช่น ชื่อ นามสกุล หมายเลขบัตรประชาชนหรือหนังสือเดินทาง ที่อยู่ หมายเลขโทรศัพท์ อีเมล และข้อมูลที่เกี่ยวข้องกับที่พัก จะถูกรวบรวม ใช้ และ                                                                                                    |
| % Config Input Validate      | เปิดเผยเพื่อวัตถุประสงค์ในกรให้บริการของโรงแรม การประมวลผลการข้าระเงิน การประสานงาน การปฏิบัติตามกฎหมาย และการปรับปรุงคุณภาพบริการ ข้อมูลของคุณจะถูกเก็บไว้อย่างปลอดภัยและจะไม่มิดเผยต่อ<br>บุคคลที่สาม เว้นแต่จะได้รับคำสั่งจากกฎหมายหรือได้รับความยืนยอมจากคุณ เมื่อคลิกยินยอม แสดงว่าคุณรับกราบและตกลงว่าโรงแรมสามารถรวบรวม ใช้ และเปิดเผยข้อมูลส่วนบุคคลของคุณตามที่อธิบายไว้ช้างต้น                                                                                                    |
| 🖑 Currency                   |                                                                                                    |
| V_1.11.00_0407251635         | Save Cancel                                                                                                    |

**Lưu ý**: Đảm bảo rằng thông điệp này được viết rõ ràng và được cập nhật thường xuyên để giúp khách hiểu và đồng ý với các điều khoản trước khi hoàn tất quá trình check-in.

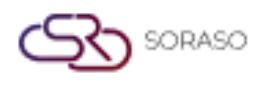

#### 7. Cài Đặt Khóa Cửa Điện Tử

Có sẵn tại **BU PMS > Config System & Validate > Core Interface Setup > Consent Setup**, phần này được sử dụng để cấu hình các phòng hoạt động với hệ thống khóa cửa điện tử. Để hoàn tất việc cài đặt, bạn sẽ cần Số Thẻ Phòng và Địa Chỉ MAC của mỗi thiết bị khóa cửa. Thông tin này có thể được lấy từ đội ngũ Hỗ Trợ IT hoặc đội ngũ phụ trách giám sát hệ thống khóa cửa của khách sạn.

Để thực hiện thao tác:

- 1. Nhấn vào Room No. để mở pop-up Room Master.
- 2. Bật chức năng **Digital Door Lock** để kích hoạt việc sử dụng khóa cửa điện tử cho số phòng này.
- 3. Nhập Key Card Number và MAC Address.
- 4. Nhấn Save để cập nhật thông tin.

| 0                   |                           |                | O 🖱 09 Jul 20.     | 25 12:11 🗋 🛆 🥵 🗛 📈 📧 | 🖵 в 🗽 💿 🌍  |
|---------------------|---------------------------|----------------|--------------------|----------------------|------------|
| Smart Soraso Hotel  | Room Master               |                |                    |                      | 1-50 of 83 |
| Right: ALL ADMIN    | Information               |                |                    |                      | Wing       |
| Room Maintenance    | Zone *                    | Building *     | Floor *            | View *               |            |
| a Lost & Found      | Zone A 👻                  | Building 3 👻   | Building 3 Fl.1 -  | None -               | None       |
|                     | Wing *                    | Bed Type *     | Feature *          | Room Business Type * | None       |
| Monthly             | None 👻                    | Twin Bed 👻     | Non Smoking 👻      | For Sales 👻          | None       |
| Audit & End Of Day  | Room Type *               | Room No. *     | Connecting No.     | Electric No.         | None       |
|                     | Superior Twin 👻           | A101           |                    |                      | None       |
| Configuration       | Digital Door Lock         | Key Card No.   | Room Size *        | IC Card No.          | None       |
| 觉 Building & Attrib |                           | 100000         | 24                 |                      | None       |
|                     | MAC Address (For Digital) | Show Column *  | Seq. No. *         | Floor Side           | None       |
| L I Room Types      | 04060840                  | 0              | 1                  | Left 👻               | None       |
| 🛱 Room Master       |                           |                |                    |                      | None       |
| 🕮 Transaction & Ite | + Language                |                |                    |                      | None       |
|                     | Room Name *               |                |                    |                      | None       |
| Apply Transactio    | A101                      |                |                    |                      | None       |
| Sales & Marketin    |                           |                |                    |                      | None       |
| 💭 Special Billing   | + Extension               |                |                    |                      | None       |
| 조<br>Folio Combine  |                           |                |                    | Save Cancel          | None       |
| Clients Control     |                           | Superior Twitt | Twill beu building |                      | None       |

**Lưu ý:** Đảm bảo rằng Số Thẻ Phòng và Địa Chỉ MAC được nhập chính xác. Nhập sai thông tin có thể gây ra lỗi trong việc tạo chìa khóa hoặc ngăn cản khách truy cập vào phòng của họ trong quá trình check-in.